## 2023级心理预约咨询流程操作指南

## 在微信手机端搜索或扫码关注中澳学院心理健康教育中心微信公众号

## 或者直接扫描下方二维码

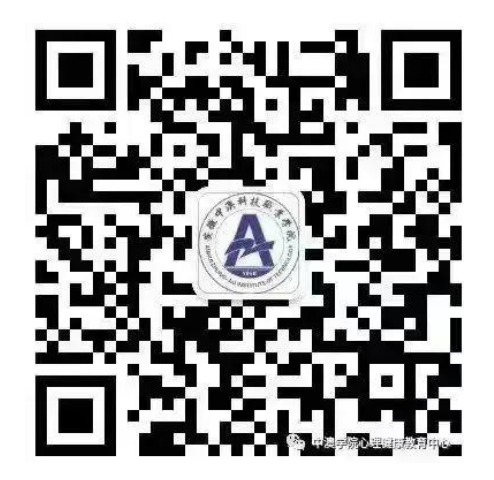

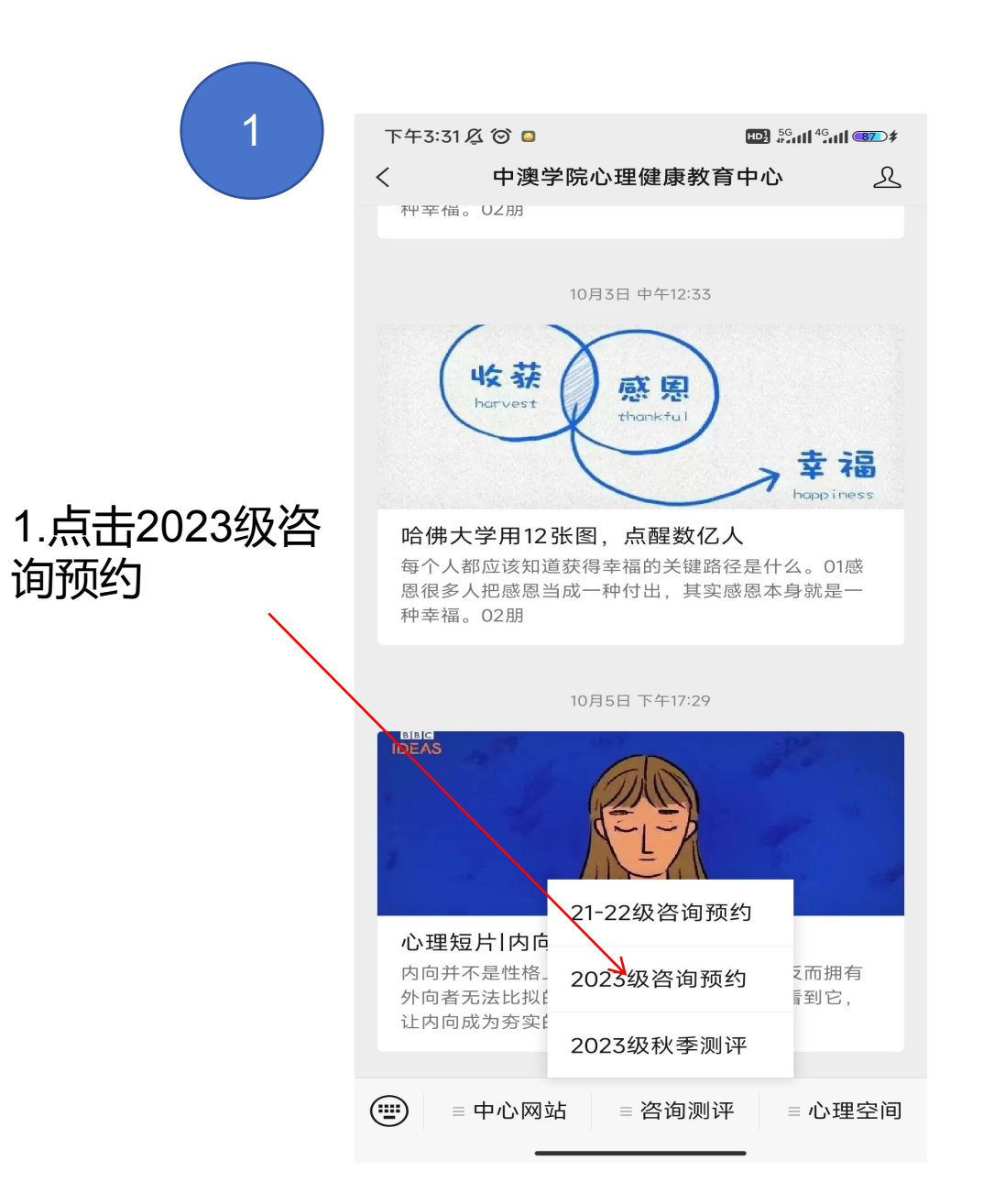

| 下午3:34 | ᡂ <sup>55</sup> ளி <sup>45</sup> ளிண≉<br>登录 ···· | 2.输入自己的<br>用户名和密码 |
|--------|--------------------------------------------------|-------------------|
| 儿理服    | <b>各云卫台</b><br>v1.2.3.10                         |                   |
|        |                                                  | 身份证号              |
| 341.   |                                                  |                   |
|        | < <u> </u>                                       | 身份证后<br>六位        |
| ž      | 登录                                               |                   |
|        |                                                  |                   |
|        |                                                  |                   |
| 重      | <u>置密码</u>                                       |                   |

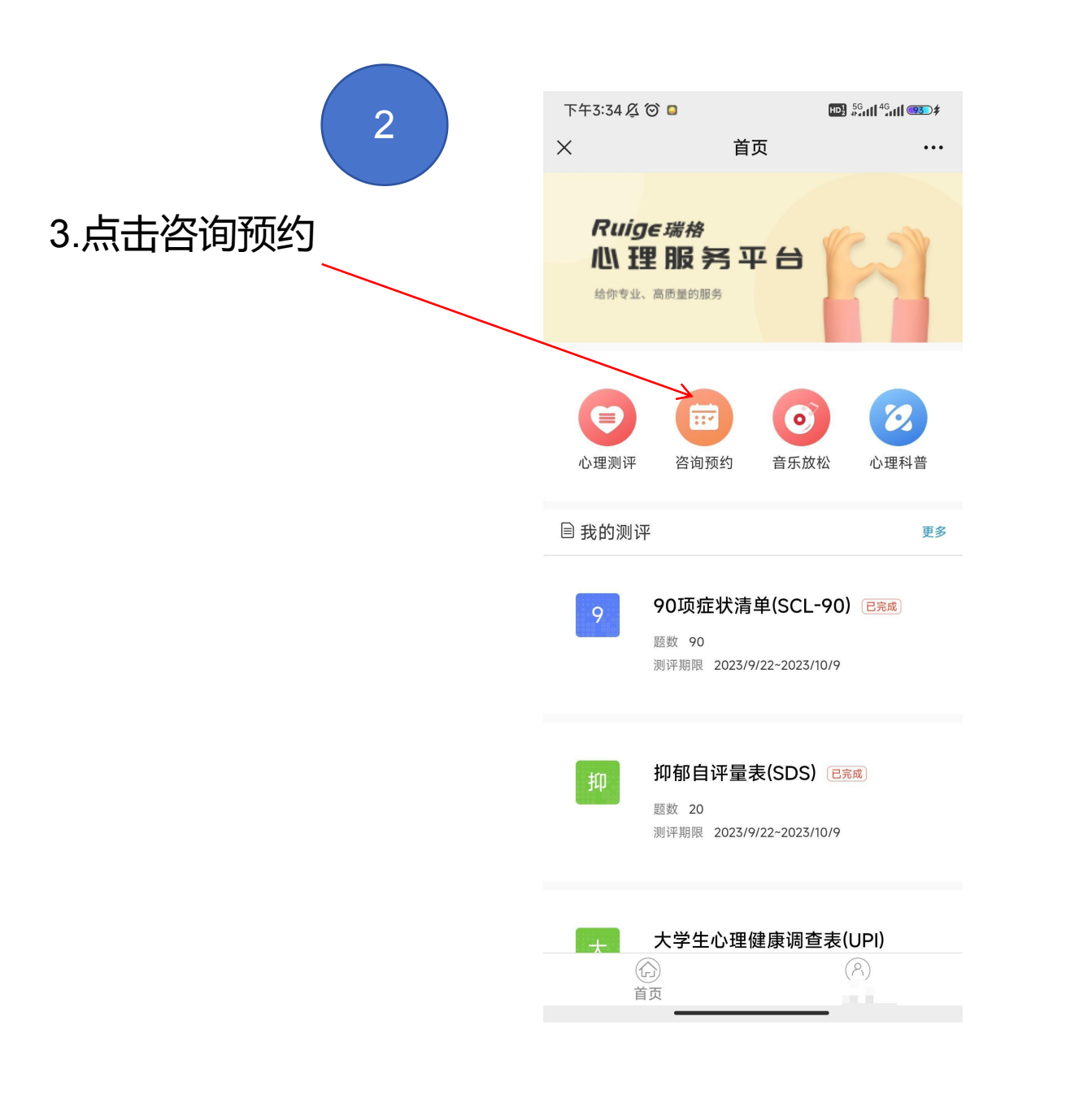

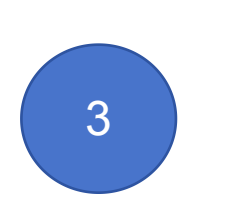

| 下午3:36 及 🞯 🚨 | HD1 5            | Gall <sup>46</sup> all <b>95</b> \$ |                                            |
|--------------|------------------|-------------------------------------|--------------------------------------------|
| ×            | 来访登记表            | •••                                 |                                            |
| <            | 来访登记表            |                                     |                                            |
| 基本信息         |                  |                                     | 5. 県与米切豆比衣                                 |
| 编号           | - 10 c           |                                     |                                            |
| 姓名           |                  |                                     |                                            |
| 性别           | • 男 (女           |                                     |                                            |
| 出生日期         | 2005             |                                     |                                            |
| 手机号码         | 13               |                                     | 选择 次 尚 米 刑                                 |
| 咨询类型         | 个体发展类咨询          |                                     | どう 日 の 天 主 必 声 日 の 天 主 必 市 日 の 天 主 必 市 可 販 |
| 咨询对象         | 18-19岁           |                                     |                                            |
| 问题类型         | 学习问题             |                                     |                                            |
| 扩展题目         |                  |                                     |                                            |
| ✓ 我已同意并知晓    | 整 <u>咨询知情同意书</u> |                                     |                                            |
|              | 提交               |                                     | 点击提交                                       |
|              |                  |                                     |                                            |

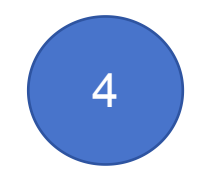

| 下午3:3<br>× | 66及() 🛛 🗅<br>已约:                                   | 📵 🏭 🛙               | <sup>46</sup> .01 <b>  96</b> .≉ |             |
|------------|----------------------------------------------------|---------------------|----------------------------------|-------------|
|            | 已约列表                                               | 完成列                 | 表                                | 6.如图所示 出现   |
|            | <b>咨询师P2</b><br>时间:2023-10-101<br>地点:新桥校区科技<br>简介: | 2:00-12:50<br>楼301室 | 已预约                              | 个中分下回口叮叮叮叮叮 |
|            |                                                    | 取消预约                | 来访记录                             |             |
|            |                                                    |                     |                                  |             |
|            |                                                    |                     |                                  |             |
|            |                                                    |                     |                                  |             |
|            |                                                    |                     |                                  |             |
|            |                                                    |                     |                                  |             |
|            |                                                    |                     |                                  |             |
|            |                                                    |                     |                                  |             |
|            |                                                    |                     |                                  |             |
|            | <                                                  | 8                   |                                  |             |